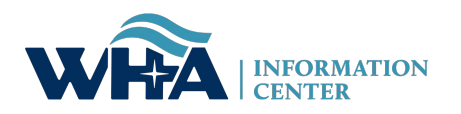

## PHYSICIAN REQUEST REVIEW OF RECORDS

To request a review of records, please complete the online registration form to the WHAIC Portal. Please open the website <u>https://portal.whainfocenter.com</u> in your web browser and click the "Register" link:

## Log In

## Please enter your Username and Password

Username:

Password:

This system is for authorized users only. Individual use of this computer system and/or network without authority, or in excess of your authority, is strictly prohibited. Monitoring of transmissions or transactional information may be conducted to ensure the proper functioning and security of electronic communication resources. Anyone using this system expressly consents to such monitoring and is advised that if such monitoring reveals possible criminal activity or policy violation, system personnel may provide the evidence of such monitoring to law enforcement or to other senior officials for disciplinary action.

I Agree, Log In

Register

Forgot Password

Change Password

You will be prompted to enter a phrase displayed on the screen to prohibit automated registrations.

| Registration                  |                                                                                          |                                                                |
|-------------------------------|------------------------------------------------------------------------------------------|----------------------------------------------------------------|
| Verification                  |                                                                                          |                                                                |
| Please enter the word(s) or n | umber(s) in the image below. This is to preve                                            | ent automated registrations.                                   |
|                               | Jean-Bariteau rotonu                                                                     | Privacy & Terms                                                |
| Continue For Will send a      | Ipop Access: In order to approve access to<br>in email to whainfocenter@wha.org to autho | o new users, a Primary Wipop contact must<br>rize your access. |

Next, you will be select from a list of options. Please check the box indicated below:

| Registration              |                                                                                                    |
|---------------------------|----------------------------------------------------------------------------------------------------|
| Please check the box(es)  | below which apply to you (click links for more information):                                                                                                |
| Register For              | Definition                                                                                                    |
| U WIpop                   | I will be submitting and/or editing Wisconsin hospital or ambulatory surgery center discharge data                                                          |
| Facility-Specific Reports | I am a facility staff person who receives discharge data sets or reports, such as WIpop validation or quality reports                                       |
| Annual Hospital Survey    | I submit, verify, review and/or sign off on the annual surveys including Hospital Fiscal Survey, Uncompensated, Personnel, and Medicare Cost Report Surveys |
| 🗌 Kaavio                  | I will be using the Kaavio data analysis tool                                                                                                    |
| Psych Bed Locator         | I will use the utility tool to submit bed availability for emergency staff seeking an inpatient psychiatry bed                                              |
| Physician Review          | I am a physician and would like to receive my quarterly patient reports                                                                                     |
| Other Download Files      | None of the above apply, but I occasionally receive or purchase data from the WHA Information Center                                                        |
|                           | Next                                                                                                    |

Finally, you will see the screen below. Please complete the screen and press Create Account:

| Registra | ation                                                           |                                                                                           |                |  |  |  |
|----------|-----------------------------------------------------------------|-------------------------------------------------------------------------------------------|----------------|--|--|--|
|          |                                                                 |                                                                                           |                |  |  |  |
| Physici  | Physician Details (All fields required unless otherwise stated) |                                                                                           |                |  |  |  |
| F        | First Name:                                                     |                                                                                           |                |  |  |  |
| L        | _ast Name:                                                      |                                                                                           |                |  |  |  |
| E        | Email:                                                          |                                                                                           |                |  |  |  |
| ١        | NI License Number (5 digits):                                   |                                                                                           |                |  |  |  |
| 1        | NPI:                                                            |                                                                                           |                |  |  |  |
| N<br>F   | Mailing Address on file with WI<br>Reg & Licensing:             |                                                                                           |                |  |  |  |
| F        | Phone:                                                          | XXX-XXX-XXXX                                                                              |                |  |  |  |
| F        | Phone Extension:                                                | (optional)                                                                                |                |  |  |  |
| F        | Fax:                                                            | xxx-xxx (optional)                                                                        |                |  |  |  |
| Userna   | me and Password                                                 |                                                                                           |                |  |  |  |
| L L      | Jsername:                                                       | (only alphanumeric, please no email)                                                      |                |  |  |  |
| F        | Password:                                                       |                                                                                           |                |  |  |  |
|          | Passwords must be at least 8 chara                              | acters, including 1 uppercase, 1 lowercase, 1 digit and 1 special character: @#!_*~\$^&=% | ,+             |  |  |  |
| (        | Confirm Password:                                               |                                                                                           |                |  |  |  |
| 9        | Security Question:                                              |                                                                                           |                |  |  |  |
| 5        | Security Answer:                                                |                                                                                           |                |  |  |  |
|          |                                                                 | Previous                                                                                  | Create Account |  |  |  |

This is all you need to do right now. Your account will be created, but for security purposes, the WHA Information Center will verify all registration requests. *In a few days after your registration, you will receive in the postal mail a letter from WHAIC containing a one-time account activation password and instructions.*  Once your account is active, you will receive your reports by logging into the <u>https://portal.whainfocenter.com</u> site. You will receive an email notification when new reports are available for you to download.

Click the choice labeled **Data Deliverables:** 

| WHA<br>Information<br>The Respected Source For Health Care Data                                                                            |  |  |
|----------------------------------------------------------------------------------------------------|--|--|
| Welcome jcahoy! [ Log Out ]                                                                                                    |  |  |
| Please choose a site:                                                                                                    |  |  |
| Data Deliverables                                                                                                    |  |  |
|                                                                                                    |  |  |
| About Us   Contact Us   ©2008 WHA Information Center<br>WHA Information Center - 5510 Research Park Dr Madison - WI - 53711 - 800/274-1820 |  |  |

As the Data Deliverables home page indicates, all files on the site are compressed and encrypted. To decrypt them you will need to install 7-Zip, available for download at <u>http://www.7-zip.org</u>

| WH<br>Inform                                                                                                    | A contended by the source for Health Care Data                         |                           |
|----------------------------------------------------------------------------------------------------|------------------------------------------------------------------------|---------------------------|
|                                                                                                    | Data Deliverables Home                                                 | Welcome jcahoy! [Log Out] |
| Home File Downloads                                                                                                    |                                                                        |                           |
| Welcome to the WHA Information Center Da<br>All downloadable files are compressed and                                                        | ata Deliverables site.<br>encrypted using 7-Zip: http://www.7-zip.org/ |                           |
| Please select an option from the tab menu a                                                                                                  | above.                                                                 |                           |
|                                                                                                    |                                                                        |                           |
| About Us   Contact Us   ©2008 WHA Information Center  <br>WHA Information Center - 5510 Research Park Dr Madison - WI - 53711 - 800/274-1820 |                                                                        |                           |

To see your files, click the File Downloads tab. Your most recent files will appear at the top of the list. To download, simply click the Download link:

| WHA<br>Information<br>The Respected Source For Health Care Data                                                                            |                             |                                     |        |                |         |                      |
|----------------------------------------------------------------------------------------------------|-----------------------------|-------------------------------------|--------|----------------|---------|----------------------|
| File Downloads Welcome jcahoy! [Log Out ]                                                                                                  |                             |                                     |        |                |         |                      |
| Home                                                                                                    | File Downloads              |                                     |        |                |         |                      |
| Search For:                                                                                                    |                             | Search                              |        |                |         |                      |
|                                                                                                    | File Name                   | Description                         | Size   | 7-Zip Password | Keyword | Date Posted          |
| Download                                                                                                    | physician_record_Q12012.zip | Physician Record report for Q1 2012 | 607744 | C82F193A       |         | 6/11/2012 8:43:36 AM |
| About Us   Contact Us   ©2008 WHA Information Center    WHA Information Center - 5510 Research Park Dr Madison - WI - 53711 - 800/274-1820 |                             |                                     |        |                |         |                      |

If your quarterly report contained no data, no file will appear in the list for download.

If you have any questions, please contact the WHA Information Center at 800-274-1820 or email <u>WHAInfoCenter@wha.org</u>. Thank you!